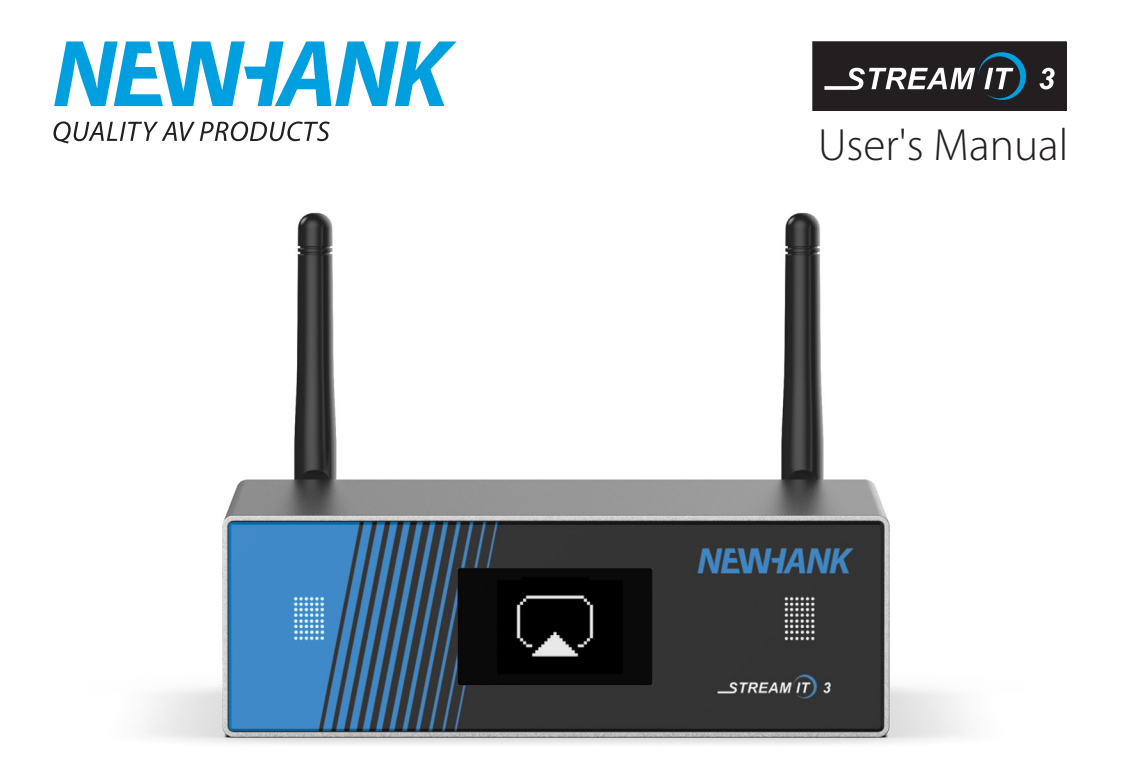

# Wireless Streaming Preamplifier

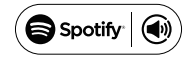

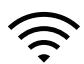

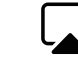

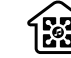

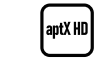

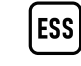

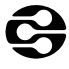

Spotify Connect

WiFi

AirPlay

Multi-Room

om aptX HD

ESS SABRE

DLNA

www.newhank.com

# Table of Contents

| 1. Introduction                                     |   |
|-----------------------------------------------------|---|
| 2. What's in the box                                |   |
| 3. Main Features                                    | 2 |
| 4. Specification                                    |   |
| 5. Interface                                        |   |
| 6. Remote controller                                | 5 |
| 7. Connection diagram                               | 6 |
| 8. How to use                                       | 6 |
| 8.1 App download                                    | 6 |
| 8.2 Connection                                      | 7 |
| 8.2.1 Option 1 - Connection via app                 | 7 |
| 8.2.2 Option 2 - Connection via LAN                 | 9 |
| 8.2.3 Option 3 - Bluetooth pair                     | 9 |
| 8.3 App features                                    |   |
| 8.3.1 Device setting                                |   |
| 8.3.2 To play local storage music                   |   |
| 8.3.3 To play music from NAS                        |   |
| 8.3.4 To play in line in mode                       |   |
| 8.3.5 To play in optical in mode                    |   |
| 8.3.6 To play in bluetooth mode                     |   |
| 8.4 Streaming services                              |   |
| 8.4.1 Spotify                                       |   |
| 8.4.2 AirPlay                                       |   |
| 8.4.3 Qplay                                         |   |
| 8.5 Multiroom and Multizone                         |   |
| 8.6 Left and right channel                          |   |
| 8.7 Preset                                          |   |
| 8.8 Source mode change                              |   |
| 8.9 Restore factory setting                         |   |
| 8.10 Firmware update                                |   |
| 9. Play on PC                                       |   |
| 9.1 To play music from iTunes on Mac and Windows PC |   |
| 9.2 To play music from Windows PC via Foobar2000    |   |
| 10. Web Player Interface                            |   |
| FAQ                                                 |   |

# 1. Introduction

Stream IT 3 is a high-end audio preampliöer with streaming services over network and Bluetooth aptX HD connectivity. Using Stream IT in your system enables you to stream music from your smart device, USB, NAS or streaming services such as Spotify, Tidal or Qubuz in high resolution with use of the 4STREAM App, AirPlay, Bluetooth or via the local RCA (analog) or Toslink optical (digital) inputs. Connect your ampliöer or powered loudspeakers to the analog RCA LeftRight-Sub outputs or digital via RCA coax or Toslink optical. Using multiple units you can set up a multiroom system for home or office audio distribution.

# 2. What's in the box

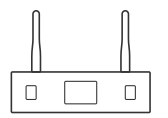

Main Unit x1

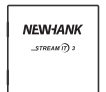

User's Manual x1

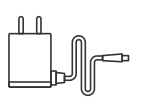

Power Adapter x1

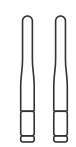

Antenna(3dB) x2

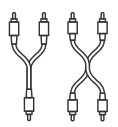

2-2RCA Cable x1 2-1RCA Cable x1

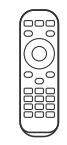

Remote Control x1

# 3. Main Features

- Stream music via network without distance limitation or Bluetooth 5.0 up to 15 meters.
- Bluetooth 5.0 aptX HD for true high resolution music.
- Airplay, Spotify Connect, Qplay, DLNA, UPnP protocol and 3rd party app compatible.
- Support streaming source from online services, smart device memory, USB pen drive, NAS, Bluetooth and line in.
- Multiroom and multizone streaming enabled by mutiple units connected in same network.
- All music sources can be restreamed in sync to multiple units.
- High quality music streaming support, sample rate decoding up to 24bit, 192kHz.
- RCA Coaxial and Toslink Optical to provide digital audio output.
- Spotify, Deezer, Tidal, Qobuz, iHeartRadio, Tuneln, Napster, and more online streaming services integrated to use in the app.
- Free iOS and Android app available.
- Free global online update for new features.
- Full function remote controller for use without control via app.
- Digital (Toslink Optical) and Analog RCA inputs for more possible external audio input.
- Subwoofer output for powered subwoofer.
- OLED display panel for display info.
- EQ adjustment via app or remote controller.
- Preset playlist availble in app and short buttons on remote controller for one button play.

# 4. Specification

|              | Wireless network       | IEEE802.11 b/g/n 2.4G                  |
|--------------|------------------------|----------------------------------------|
|              | Ethernet               | Single port 10/100Mbps RJ45            |
| Connectivity | Bluetooth              | 5.0 Qualcomm aptX-HD                   |
|              | USB                    | For portable media storage             |
| Frec         | quency response        | 20Hz to 20kHz                          |
| r            | Diaital autout         | RCA coaxial output                     |
| L            | Jigitai output         | Toslink optical output                 |
| A            | Analog output          | Stereo L/R RCA / Mono Subwoofer RCA    |
|              | Audio input            | Stereo L/R analog RCA, Toslink optical |
| F            | Power supply           | 12V/1A                                 |
|              | Decoding               | Up to 24bit/192kHz                     |
| Su           | pported format         | FLAC/MP3/AAC/AAC+/ALAC/APE/WAV         |
| Signal       | to Noise Ratio (SNR)   | 110dB                                  |
| Total Harn   | nonic Distortion (THD) | 0.03%                                  |
| Re           | emote control          | IR / App / Browser / TCP/HTTP API      |
|              | LED modes              | Red-Standby mode                       |
| D            | isplay content         | Status info                            |
|              | Dimensions             | 12x11.3x3.7CM(4.72x4.45x1.46in)        |
|              | Weight                 | 0.4kg(0.88lb)                          |

# 5. Interface

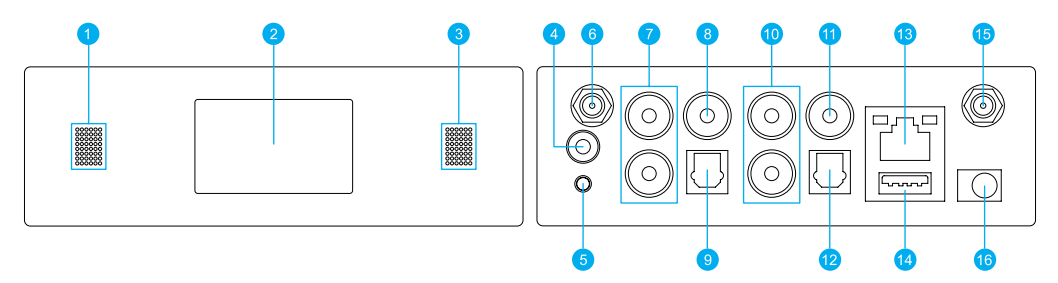

- LED: To show the device status.
- 2 Display Panel: Display status info.
- 3 IR Receiver: For remote control.
- 4 Trigger: 12V trigger output to use with other device.
- 6 Reset: Short press to switch source input. Quickly press twice to reset WiFi/Bluetooth connection. Quickly Press three times to do factory reset. Long press to turn device off and press again to turn on.
- 6 Bluetooth antenna: External Bluetooth antenna for better Bluetooth signal strength.
- 7 Line Input: For external audio sources from TV, CD player and so on.
- 8 Sub Output: To connect active subwoofer.
- OPTICAL Input: For digital input source.
- 10 Line Output: To provide analog audio to other devices.
- Coax Output: To provide digital audio output to amplifiers.
- 12 OPTICAL: Digital audio output.
- 13 LAN: Wired connection to your router.
- USB Host : to connect USB pen drive (1024 tracks at most).
- 15 WiFi antenna: external WiFi antenna for better signal strength.
- 16 DC in: 12V/1A DC input.

## 6. Remote Controller

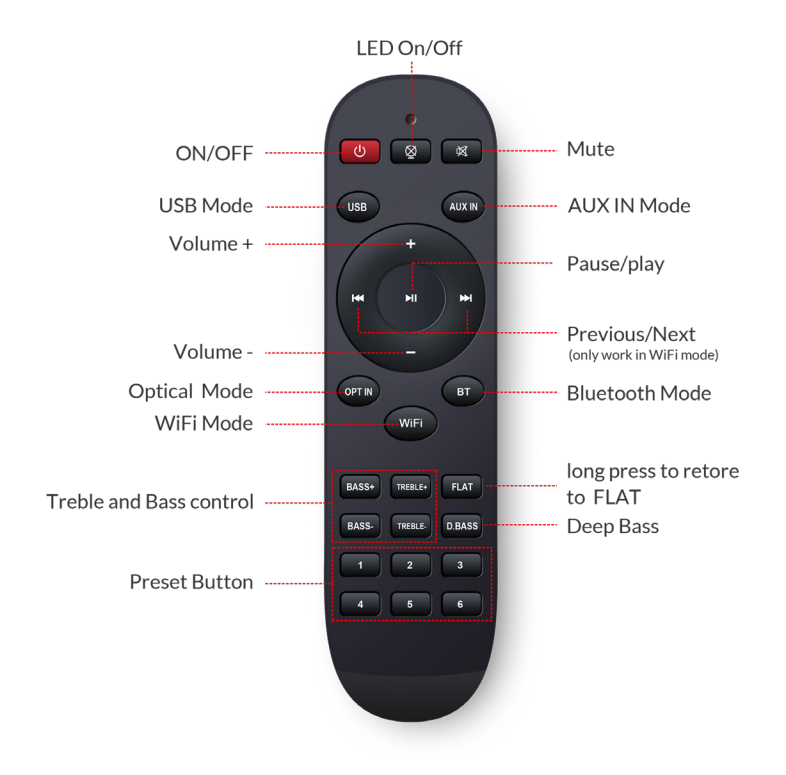

# 7. Connection Diagram

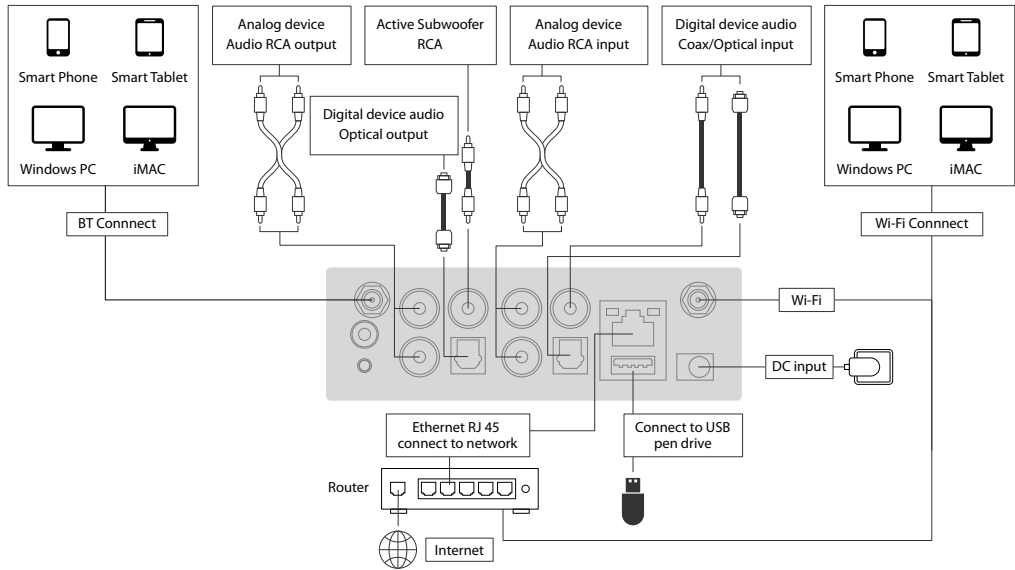

## 8. How to use

Once power up, the device is in standby mode (red LED is on), use the power button on remote controller or ed press the reset button to turn it on.

## 8.1 App Download

Download the 4STREAM application from App Store for iOS based devices and Google Play Store for Android based devices.

The application supports English, Spanish, French, German, Italian, Portugese, multiple languages including: Korean, Simpli! ed Chinese, Traditional Chinese and Japanese.

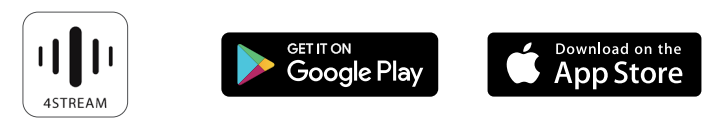

## 8.2 Connection

### 8.2.1 Connection via app

1. Power the device.

2. Connect your mobile devices to your network.

3. Go for mobile device WLAN settings> Connect mobile device to hotspot 🛜 SoundSystem\_xxxx you will see a WiFi logo .(short press the reset button if the hotspot is not found).

4. Open the 4STREAM application, follow the guides, or if you see the device in the device list, click on the + icon on top right corner.

5. Choose the 2.4G network (Only 2.4G network will appear), Enter router password>wait for the device to be configured. *\*For multiple units connecting to same router, router password will be saved.* 

| Wi-F | i                           |            |            | Image: Settings     Image: Settings       Image: Settings     WLAN | м 🕞            | Pause All Device Li                  | ist 🕂 |
|------|-----------------------------|------------|------------|--------------------------------------------------------------------|----------------|--------------------------------------|-------|
| -    | SoundSystem_1234            |            |            |                                                                    |                | SoundSystem_8125                     | Ð     |
| •    | ChinaNet-kPu3               |            |            | WLAN                                                               |                | No Music Select                      | ~ ~   |
| •    | KDS-TECH                    |            |            | Unsecured Network                                                  |                |                                      |       |
| •    | NEOON                       |            |            |                                                                    |                |                                      |       |
|      |                             |            |            |                                                                    | ]              |                                      |       |
|      | Please choose from the list | of availab | le         | Speaker No                                                         | etwork         | My name                              |       |
|      | networks                    |            |            | Please enter a pas                                                 | sword for this | SoundSystem_8125                     | 8     |
| _    | NEWHANK WIFI 1              | <b>₽</b> 3 | <i>!</i> ! | Wi-Fi name:                                                        |                | Recommended name:                    |       |
|      | NEWHANK WIFI 2              | - 3        | »<br>——    | NEWHANK WIFI 4                                                     | Change Wi-Fi   | <ul> <li>SoundSystem_8125</li> </ul> |       |
|      | NEWHANK WIFI 3              | <b>≗</b> 3 | P          | Enter password:                                                    |                | Bathroom                             |       |
|      | ✓ NEWHANK WIFI 4            | <b>₽</b> 3 | 9          |                                                                    | `~~^           | Bedroom                              |       |
|      | NEWHANK WIFI 5              | <b>a</b> 3 | ÷          |                                                                    |                | Den                                  |       |

#### \*Attention for Android users.

Different Brand Mobile Phones May ask you to Allow to Use SoundSystem WiFi Network, Please Choose yes, If not, You may Not Able to Set up Successfully.

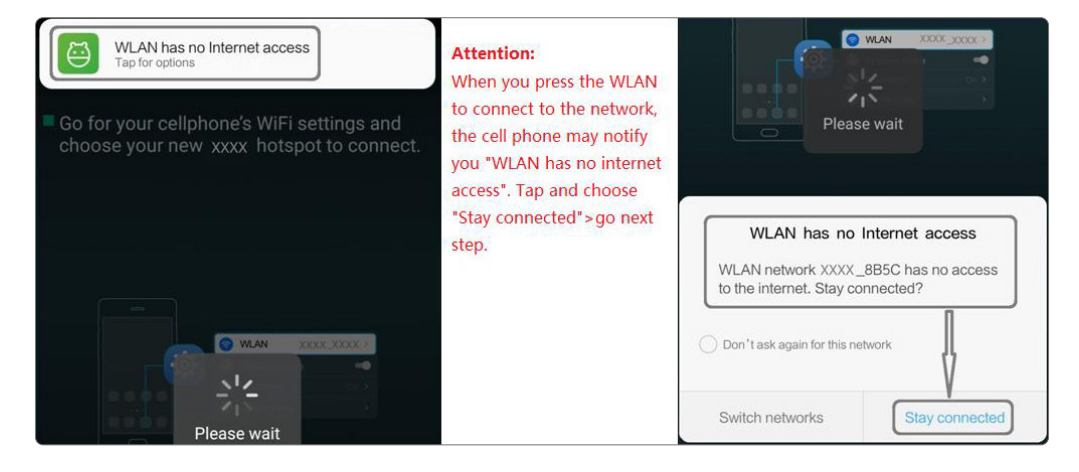

## 8.2.2 Connection via LAN

Plug in the wired cable to the RJ45 Ethernet, the device will show on the app in about 10 seconds.

(Note: The mobile phone and the device must be in the same network)

## 8.2.3 Bluethooth

To use Bluetooth, please swtich to bluetooth via app or by remote controller, then find bluetooth device SoundSystem from your phone bluetooth setting and pair it.

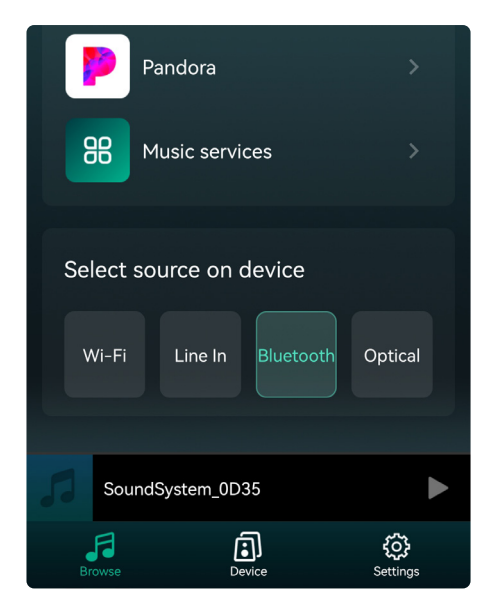

| $\leftarrow$ | Bluetooth                                        | ?          |
|--------------|--------------------------------------------------|------------|
| Blue         | tooth                                            |            |
| Curre        | ently visible to nearby devices                  |            |
| Dev          | ice name                                         | Mate20 X > |
| Rece         | eived files                                      | >          |
| PAIR         | ED DEVICES                                       |            |
| 6            | SoundSystem aptX HD<br>Connected for media audio | Ø          |
|              | M500                                             | Ø          |

## 8.3 App Features

## 8.3.1 Device setting

Rename: Change the device name.

Speaker info: Display device information like IP address, Mac address, SSID, firmware version, factory reset, etc. Alarm Clock: Setup up to 4 different alarm clocks with music of your choice.

Preset Content: 10 Preset content buttons.

Sleep Timer: Countdown to turn off the device.

EQ: Bass and Treble control.

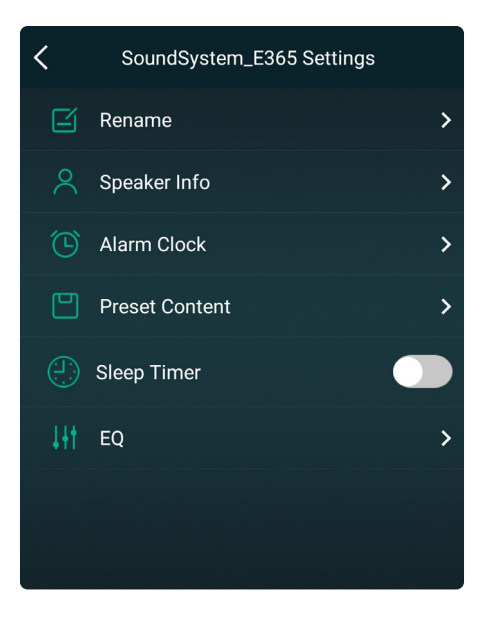

## 8.3.2 To play local storage music

Click the "My Music" on the Application and choose the Music ready there. NOTES: The iOS based devices have blocked the access to iTunes library.

## 8.3.3 To Play Music From NAS

Please note that our system only support NAS with DLNA feature.

| <  | My Music                      |   |
|----|-------------------------------|---|
|    | Phone<br>63 Songs             | > |
| •¢ | USB Disk<br>115 Songs         | > |
|    | Home Music Share<br>4 Numbers | > |

#### 8.3.4 To Play Line in Mode

Connect the AUX cables to the TV or other audio sources. Choose line in mode on the application or remote control.

## 8.3.5 To Play Bluetooth Mode

Choose the Bluetooth mode on the application or remote ontrol, the LED will change to blue. Open the Bluetooth on your mobile device. Pair the device Bluetooth (SoundSystem) and play.

## 8.3.6 To Play Optical in Mode

Connect a optical cable to the TV or other audio sources Choose Optical mode on the application or remote control.

| <      | Music |   |
|--------|-------|---|
| Songs  |       | > |
| Artist |       | > |
| Album  |       | > |

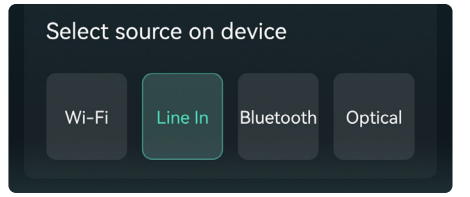

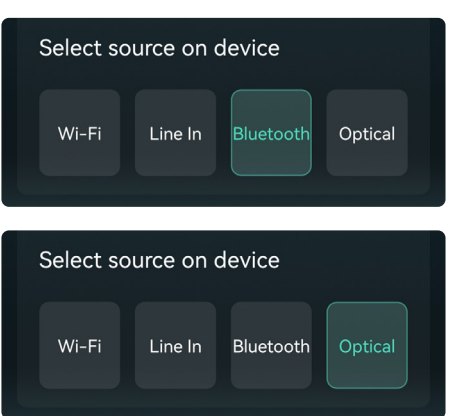

## 8.4 Streaming Services

To use the online streaming services, iHeartRadio, Spotify, Tidal, Qobuz and Deezer may need to register account at the service provider platform.

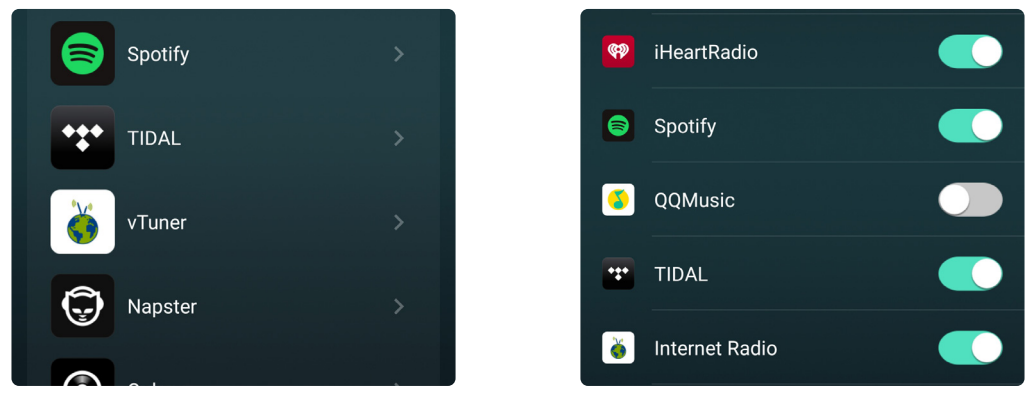

#### 8.4.1 Spotify

To use Spotify, you need a spotify premium account.

You will önd the device in the device list in the Spotify application and choose the device you want to play. NOTE: one Spotify account can only stream to one device at a time.

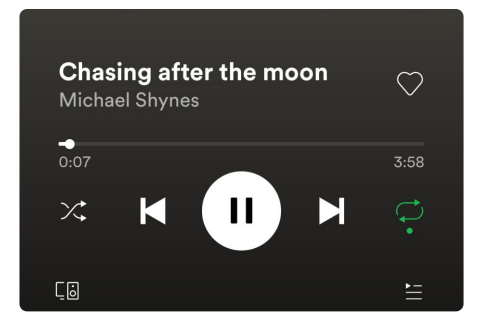

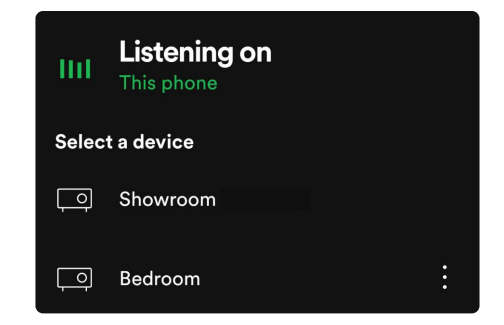

## 8.4.2 AirPlay

The device supports AirPlay1, You can Choose the AirPlay and play music.

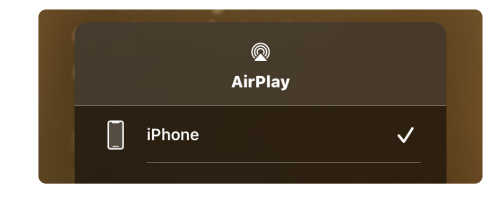

### 8.4.3 Qplay

The device supports QQ Music using the Qplay protocol, you have to turn on the Qplay in the QQ Music player setting and then find the device in the Qplay list.

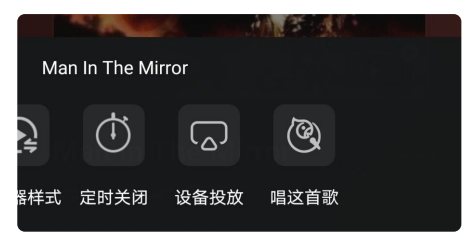

| 选择QPlay方式  |          |
|------------|----------|
| 📃 我的手机     | <b>I</b> |
|            |          |
| a Showroom |          |

#### 8.5 Multiroom and Multizone

Users can group multiple rooms and zones on the application. For example, you can group devices 1, 2 and 3 to play the same music in sync, or group devices 1 and 2 as zone A and devices 3 and 4 as zone B, and play different music in zones A and B.

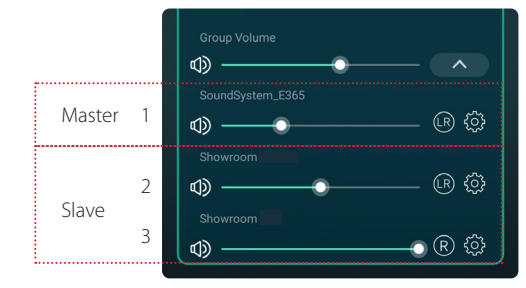

## 8.6 Left and Right Channel

Users can choose the right channel or left channel or stereo mode on the application, or choose left channel on device A and choose right channel on device B, and group them together and play in sync to make stereo.

## 8.7 Preset

There are 6 buttons on the remote control, users can preset play lists (Only the lists with speaker icon () can preset) on the application from 1~6. When you press button 1 on the remote, the preset list saved in slot 1 will play. (Users can preset 10 playlists on the Application, but the remote control can only trigger from 1-6).

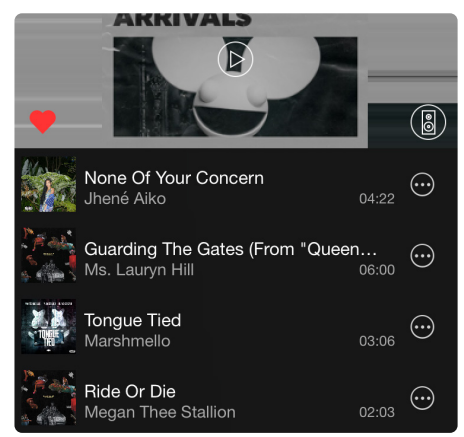

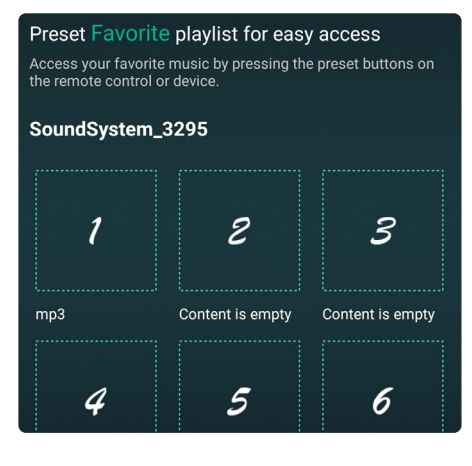

## 8.8 Source mode Change

#### Method 1: Change on Application

Users can change play mode on the application, WiFi, Bluetooth, Line input and USB. To change from Bluetooth/line input/USB to WiFi, only need choose the online streaming services such as Tidal, Qobuz or Spotify or cell phone local storage music or any music via DLNA or UPnP streaming.

#### Method 2: Change with remote control

Users can use the remote control to change the play modes-WiFi, Bluetooth, Line input and USB.

#### Method 3: Press the Reset Button

User can press the reset button once to switch source mode, WiFi, Bluetooth, Line input, USB.

## 8.9 Restore Factory Setting

Two methods to restore device to factory setting Method 1: Quickly press the reset button 3 times to restore factory settings. Method 2: Select the gear wheel in the app and then go to: Speaker Info> Restore Factory Settings

### 8.10 Firmware Update

The application will notify in the app when there is a new örmware version available. It's recommended to update örmware whenever available as this might not only correct bugs or improve security, but can also add new features or services.

| Play All     | Device List             | +     | The hotspot will be<br>connected to the ho<br>if connection is lost | hidden when the<br>ome LAN, and will<br>t or the speaker is | speaker is<br>visible again<br>restored to its | J  |                  | ل( <u>+</u> )  |
|--------------|-------------------------|-------|---------------------------------------------------------------------|-------------------------------------------------------------|------------------------------------------------|----|------------------|----------------|
| ⊲> ——        | •                       | — 🕼 🕸 | factory settings.                                                   |                                                             |                                                |    |                  |                |
| SoundSystem, | _3295 🛧<br>Nusic Select | Ð     | Speaker Name                                                        | Sou                                                         | ndSystem_3295                                  | Sc | SoundSys         | tem_3295       |
| ۹ —          | •                       | - R 🕸 | Firmware Versi                                                      | on 4.:                                                      | 2.8826.24 NEW                                  | Ð  | Find new version | on 4.2.9326.24 |
| SoundSystem, | _A371                   | Ð     | Build Date                                                          |                                                             | 20201026                                       |    | Not now          | Upgrade        |
| Blue         | tooth                   |       | UUID                                                                | FF31F09E6557                                                | 00A5779F39F6                                   |    |                  |                |
|              | •                       | — 🕞 😳 | Audio Prompts                                                       | Language                                                    | EN_US >                                        |    |                  |                |

# 9. Play on PC

There are Several Tools to Play Music from the PC

## 9.1 To Play Music From iTunes on Mac and Windows PC

The device can stream audio sources from local storage, media library in Mac and Windows PC and online services from iTunes. Users can easily play and switch music, control volume and choose the audio devices to group and upgroup the audio devices.

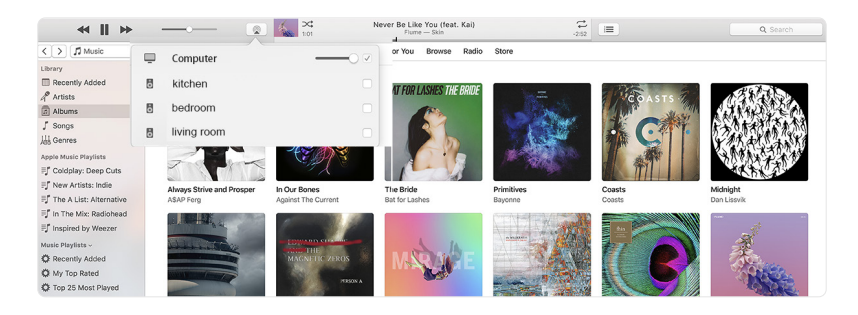

## 9.2 To Play Music From Windows PC via Foobar2000

The device support UPnP Protocol, With the Popular Foobar2000, You can play music from Windows PC to Our Devices. Please follow the steps below:

1. Download the Foobar2000 and install it.

2. Refer to the doc how to add UPnP component at our website download column.

3. Refer the link below how to add UPnP Component http://wiki.hydrogenaud.io/index.php?title=Foobar2000:How to install a component

4. Restart the Foobar2000, Then Check: Library> configure> output> device, you will see the PLAYER in device option

Preferen Como Displa Keybo Media Netwo v Playbe De -05

> Shell Tools Advar

5. Choose the Device to play the music.

| naurt bei    |                               | <b>T</b> . 1 | The result of a             |      |
|--------------|-------------------------------|--------------|-----------------------------|------|
| Playing Arus | syaibum                       | Hack no      | The / track artist          | Dura |
| Barb         | le - Dance Party Mix          |              | Good Time                   | 3:53 |
| Inna         | - I AM THE CIUD ROCKER        | 01           | W.O.W.                      | 5:21 |
| Roug         | alty Free Reckground Music    | 01           | Modern & Unheat Advertising | 2.20 |
| Nota         | in Athif - 2                  |              | Natan x Athif - Stare       | 3:05 |
| Blue         | • One Love                    | 07           | II Make Me Wanna            | 3:50 |
| Mich         | ael Jackson - King Of Pop     |              | Heal The World              | 4.32 |
| Pink         | - The Truth About Love        |              | Just Give Me A Beason       | 4:03 |
| Pitbu        | ull.Marc Anthony - Planet Pit |              | Rain Over Me                | 3:52 |
| Avril        | Lavigne - Let Go              |              | Tomorrow                    | 3:49 |
|              |                               |              |                             |      |

| Components                                                            | Device                                                                                                    |                                                                                                    |                                                                        |                          |        |
|-----------------------------------------------------------------------|----------------------------------------------------------------------------------------------------|----------------------------------------------------------------------------------------------------|------------------------------------------------------------------------|--------------------------|--------|
| Jispiay<br>(eyboard Shortcuts                                         | WiiM Mini-C846-office                                                                                                    |                                                                                                    |                                                                        |                          | ~      |
| redia Library<br>letworking<br>Yayback<br>— Decoding<br>— DSP Manager | Buffer length                                                                                                    |                                                                                                    |                                                                        |                          |        |
| Output                                                                |                                                                                                    | 1000 ms                                                                                                    |                                                                        |                          |        |
| hell Integration                                                      | Warning: setting too low buffer ler                                                                                                    | igth may cause son                                                                                                    | ne visualization eff                                                   | lects to stop wo         | rking. |
| dvanced                                                               |                                                                                                    |                                                                                                    |                                                                        |                          |        |
|                                                                       | Output format                                                                                                    |                                                                                                    |                                                                        |                          |        |
|                                                                       |                                                                                                    |                                                                                                    |                                                                        |                          |        |
|                                                                       | Output data format: 16-bit                                                                                                    |                                                                                                    | · · · · · · · · · · · · · · · · · · ·                                  | / Dither                 |        |
|                                                                       | Output data format: 16-bit<br>Refer to your hardware specifications<br>hardware capabilities will only result in<br>Fading                                                                                                    | for preferred outpu<br>n degraded perform                                                                                                    | t bit depth; using nance.                                              | Dither Dither            | your   |
|                                                                       | Output data format: 16-bit<br>Refer to your hardware specifications<br>hardware capabilities will only result<br>Fading<br>Enable smooth seeking, pause and                                                                              | for preferred outpu<br>n degraded perform                                                                                                    | t bit depth; using nance.                                              | Dither bit depth above   | your   |
|                                                                       | Output data format: 14-bit<br>Refer to your hardware specifications<br>hardware capabilities will only result is<br>Facing<br>Enable smooth seeking, pause and<br>Name                                                                   | for preferred outpu<br>n degraded perform<br>I volume changes<br>Fade in                                                                                                    | t bit depth; using nance.                                              | < Dither bit depth above | your   |
|                                                                       | Output data format: 16-bit<br>Refer to your handware specifications<br>hardware capabilities will enly result<br>Enables smooth seeking, pause and<br>Itame<br>Pause and stop                                                            | for preferred outpunder outpunder ou | Tade out                                                               | Dither Dither            | i your |
|                                                                       | Output data format: 16-bit<br>Refere to your headware specifications<br>hardware coapabilities will only result i<br>Facilitation of the setting pause and<br>Results and the setting pause and<br>Results and stop<br>Seek used detates | for preferred output<br>n degraded perform<br>I volume changes<br>Fode in<br>100 ms<br>100 ms                                                                                                    | Fade out<br>100 ms<br>100 ms                                           | Dither Dither            | i your |
|                                                                       | Duput data format: 14-bit<br>Refer to your handware specifications<br>Indenenes applications<br>Compared and the specification of the specific<br>Denates month seeking, passes and<br>Reme<br>Passes and stage<br>Manala Irack. Change  | for preferred output<br>n degraded perform<br>I volume changes<br>Fade in<br>100 ms<br>100 ms<br>100 ms                                                                                                    | t bit depth; using<br>nance.<br>Fade out<br>100 ms<br>100 ms<br>100 ms | Dither Dither            | i your |

# 10. Web Player Interface

You can access the web player interface by entering the ip address of the device to a web broswer. \*You can find the device ip address by clicking on device setup icon, then select Speaker Info.

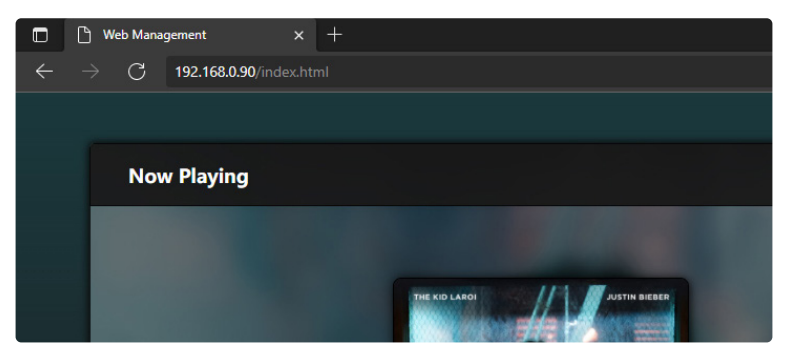

You can control the volume, Play/Pause, previous/next song, repeat and shuffle function for songs or station you're currently playing or trigger presets you have set up or change the input source.

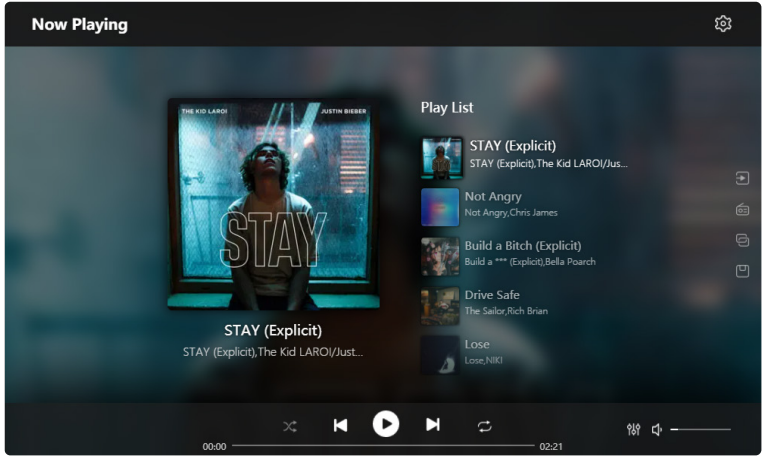

#### In the setup menu, you can do couple of things:

#### \* When entering the setup interface, a admin password is required. The default password is: admin

- Manual update the device firmware
- Change the Device Name
- Setup WiFi connection
- Setup Static IP Address
- Change Admin password

#### \*\*If you want to setup the WiFi connection for the first time without using other method.

- 1. After power up the devie, connect your mobile/PC WiFi to the device SSID: SoundSystem\_xxxx.
- 2. In the web broswer input 10.10.10.254 (this is the default ip address when there is no network being setup)
- 3. Go to setings and click on connect button under Connect to AP option.
- 4. Select the wiö SSID you want to connect to.
- 5. Enter the password if required and click on connect button.

6. Now your device is connected to your network, you will need to enter the new ip address to continue to use the web player. (Since the ip address is not 10.10.10.254 anymore but given another address by your router.)

| Settings          |                                  |        | <b>1</b> 01 |
|-------------------|----------------------------------|--------|-------------|
| 10.00 E           |                                  |        |             |
| Project ID        | RP0011_WB60_S                    |        |             |
| MAC address       | 00:22:6C:14:32:95                |        |             |
| Firmware Version  |                                  | Manual |             |
| Device Name       |                                  |        |             |
| IP Settings (ETH) | O DHCP O MANUAL<br>192.168.0.156 |        |             |
| Admin Password    | New password 🛛 💩                 |        |             |
|                   | Confirm password 🛛 👦             |        |             |
|                   |                                  |        |             |
|                   | Factory Reset                    |        |             |
|                   |                                  |        |             |
|                   |                                  |        |             |
|                   |                                  |        |             |

## FAQ

#### Q: Does Stream IT support airplay and third-party DLNA apps?

A: Yes. It supports airplay and third-party apps like foobar2000 and musicbee.

#### Q: How many zones can you group in one system?

A: 12 rooms is the maximum, while 8 zones are recommended.

#### Q: What distance can your wireless audio system cover?

A: Once the system is connected to your WiFi router, you can stream your music anywhere there is a decent WiFi signal.

#### Q: Can it play high resolution music?

A: Yes. You can play APE and FLAC within the normal bit rate range. They also support decoding 24bit/192kHz music files.

#### Q: How many languages do you support?

A: The device auto-detects your mobile device language and change automatically. Currently, we support English, French, German, Spanish, Chinese, Portuguese, Korean and Japanese and more on the way.

#### Q: What online music services do you support?

A: Spotify, Deezer, Quboz, Tidal, iHeartRadio, Tuneln, Napster, and more, with more pending.

#### Q: Can I play local music?

A: Yes. You can play music from "MY MUSIC" on the application from local storage devices such as mobile device storage, USB thumb drives and NAS.

#### Q: Can the device work with Windows devices?

A: The Windows application is not available at the moment, but on the Windows PC, users can use iTunes, Foobar2000 and Spotify connect.

#### Q: Can all music sources play in multiroom mode?

A: Yes, the online streaming music, line input and Bluetooth all can play multiroom mode.

#### Q: Does Stream IT support Google Assistant or Alexa?

A: The device does not support Alexa, yet through Bluetooth, the device can work with Google Assistant.

## FCC Statement:

Federal Communication Commission (FCC) Radiation Exposure Statement When using the product, maintain a distance of 20cm from the body to ensure compliance with RF exposure requirements.

This device complies with part 15 of the FCC rules. Operation is subject to the following two conditions:

(1) this device may not cause harmful interference, and

(2) this device must accept any interference received, including interference that may cause undesired operation.

NOTE: The manufacturer is not responsible for any radio or TV interference caused by unauthorized modifications or changes to this equipment. Such modifications or changes could void the user's authority to operate the equipment.

NOTE: This equipment has been tested and found to comply with the limits for a Class B digital device, pursuant to part 15 of the FCC Rules. These limits are designed to provide reasonable protection against harmful interference in a residential installation. This equipment generates, uses and can radiate radio frequency energy and if not installed and used in accordance with the instructions, may cause harmful interference to radio communications. However, there is no guarantee that interference will not occur in a particular installation. If this equipment does cause harmful interference to radio or television reception, which can be determined by turning the equipment off and on, the user is encouraged to try to correct the interference by one or more of the following measures:

- Reorient or relocate the receiving antenna.
- Increase the separation between the equipment and receiver.
- Connect the equipment into an outlet on a circuit different from that to which the receiver is connected.
- Consult the dealer or an experienced radio/TV technician for help.

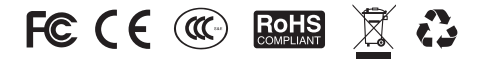

The information contained in this guide is believed to be accurate and reliable. NewHank assumes no responsibility for any errors contained in this guide. NewHank reserves the rights to make changes in the speciocations and/or design of the mentioned product without prior notice. The diagrams contained in this guide may also not fully represent the product that you are using and they are for illustration purposed. NewHank assumes no responsibility for any differences between the product mentioned in this guide and the product you may have.